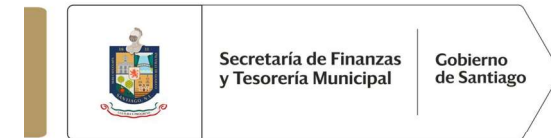

## GUÍA RÁPIDA PARA REENVÍO DEL COMPROBANTE FISCAL DIGITAL POR INTERNET (CFDI) DEL IMPUESTO PREDIAL 2022

1.- Acceder a la página : <u>https://pagopredial.santiago.gob.mx/</u>

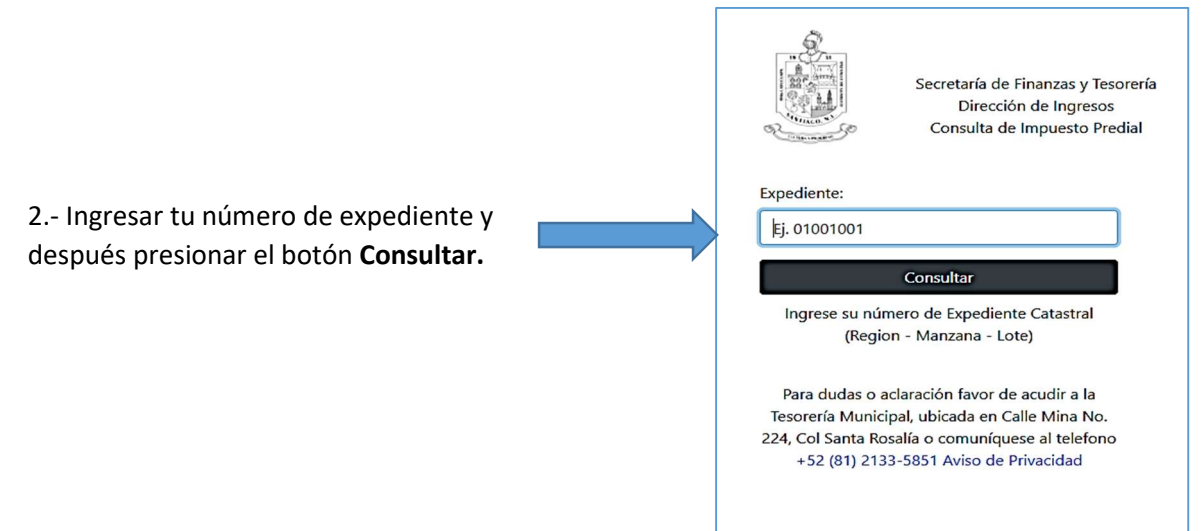

3.- Localizar y presionar el botón Reenviar Comprobante.

|                 |                      |               |      | Secretaria de lesoreria, Finanzas y Administración<br>Dirección de Ingresos<br>Consulta de Impuesto Predial |    |              |               |            |            |            |               |
|-----------------|----------------------|---------------|------|----------------------------------------------------------------------------------------------------|----|--------------|---------------|------------|------------|------------|---------------|
| xped            | liente Catastral: 03 | 037004        |      |                                                                                                    |    |              |               |            |            |            |               |
| /alor           | Catastral: \$594,77  | 5.00          |      |                                                                                                    |    |              |               |            |            |            |               |
| Vúme            | ero de Referencia:   | 5603037004    |      |                                                                                                    |    |              |               |            |            |            |               |
|                 |                      |               |      |                                                                                                    |    | EXPEDIE      | NTE SIN ADEUD | Di         |            |            |               |
| Detalle de Pago |                      |               |      |                                                                                                    |    |              |               |            |            |            |               |
|                 | Año Bimestre *       | Concepto      | \$   | Fecha                                                                                                    | ÷  | Recibo \$    | Importe \$    | Bon. Imp ‡ | Recargos ‡ | Bon. Rec ‡ | Neto Pagado 🛊 |
|                 | 2022-01              | Impuesto Prec | lial | 2022/01/0                                                                                                   | 06 | 080500000425 | 198.00        | 30.00      | 0.00       | 0.00       | 168.00        |
| -               | 2022-02              | Impuesto Prec | lial | 2022/01/0                                                                                                   | 06 | 080500000425 | 198.00        | 30.00      | 0.00       | 0.00       | 168.00        |
| 4               | 2022-03              | Impuesto Prec | lial | 2022/01/0                                                                                                   | 06 | 080500000425 | 198.00        | 30.00      | 0.00       | 0.00       | 168.00        |
| -               | 2022-04              | Impuesto Prec | lial | 2022/01/0                                                                                                   | 06 | 080500000425 | 198.00        | 30.00      | 0.00       | 0.00       | 168.00        |
| 4               | 2022-05              | Impuesto Prec | lial | 2022/01/0                                                                                                   | 06 | 080500000425 | 198.00        | 30.00      | 0.00       | 0.00       | 168.00        |
| -               | 2022-06              | Impuesto Prec | lial | 2022/01/0                                                                                                   | 06 | 080500000425 | 198.00        | 30.00      | 0.00       | 0.00       | 168.00        |
| 105             |                      |               |      |                                                                                                    |    | Totales:     | \$1,188.00    | \$180.00   | \$0.00     | \$0.00     | \$1,008.00    |
| 6 Re            | egistros             |               |      |                                                                                                    |    |              |               |            |            |            |               |
|                 |                      |               |      |                                                                                                    | C  | omproba      | antes de      | Pago       |            |            |               |
| Fe              | cha Pago Reci        | bo To         | otal |                                                                                                    |    |              |               |            |            |            |               |
|                 |                      |               |      |                                                                                                    |    |              |               |            |            |            |               |

Finalmente nos solicita confirmar el reenvío, presionamos Enviar

| Reenviar comprobante de pago |                    | × |
|------------------------------|--------------------|---|
| Recibo:                      | Email:             |   |
| 080500000425                 | g****s@hotmail.com |   |
| Enviar                       | Cancelar           |   |

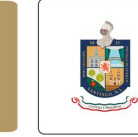

Gobierno de Santiago

**Nota:** El reenvío se realizará a la cuenta de correo que hayas registrado durante la operación de pago en ventanilla o en línea, si consideras que hay un error en la cuenta que registraste favor de notificarlo al correo: <u>facturacion@santiago.gob.mx</u> y al enviar el correo electrónico asegúrate de incluir los siguientes datos:

- Expediente Catastral
- Nombre, Razón o Denominación Social.
- Fecha de realización del pago: Día/Mes/Año
- Domicilio Fiscal
- Registro Federal de Contribuyentes
- Método de Pago
- Uso del CFDI